## How to Submit Your Master's Deposit

You applied and were accepted, now it's time to make it official! To join #GriffinNation, your first step is to submit a deposit(s) to hold your place in your Graduate or Certification program. Master's deposits are paid online through GMercyU's Student Self-Service Portal. Just follow these step-by-step instructions.

1. Sign in to your Self-Service account. You should have received your username and password in an email from <u>noreply@gmercyu.edu</u> a few days after you were accepted. Can't find it in your inbox, junk, or spam folder? Please reach out to your Enrollment Representative to troubleshoot.

2. You can access Self-Service at <u>https://myss.gmercyu.edu/Student</u>. Please note that this is the onlyway that new students can access the Self-Service portal—you cannot do it through the GMercyU website!

- Once you have your username from the email you received from <u>noreply@gmercyu.edu</u>, your password will beformatted as follows: MMDDITSpwd@- MMDD represents your two digit birth month and day, ITS (UPPER CASE), pwd (lower case). Please note the "@" at the end of the password. For example, if a student's birthdate is 01/01/2000, their password would be 0101ITSpwd@.
- Make sure you update your password using the instructions above. You need to change the MMDD to your *specific* two-digit birth month and day, otherwise you won't be able to log in. For example, if a student's birthday is January 1st, they will need to put 0101 before the rest of the password to access their deposit account.
- 3. Once you log in to Self-Service, click on the Account Activity tab. That is where you will be able to payyour deposit online.

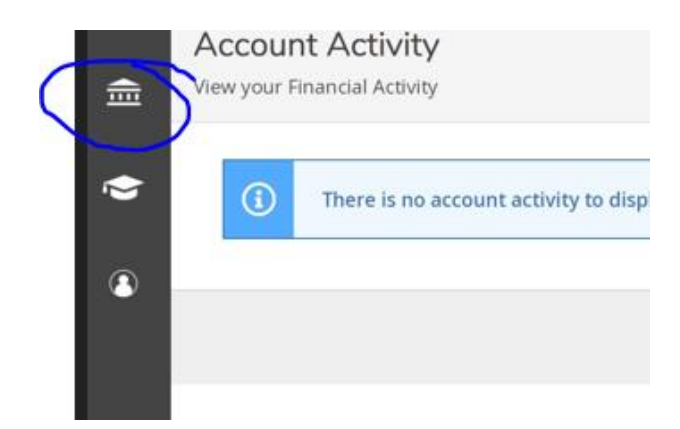

4. Once you select Account Activity, you want to select the Financial Information Tab, then Student Finance. After the Student Finance Tab is open all you need to do is click the "Make a Deposit" link underneath the Student Finance Tab.

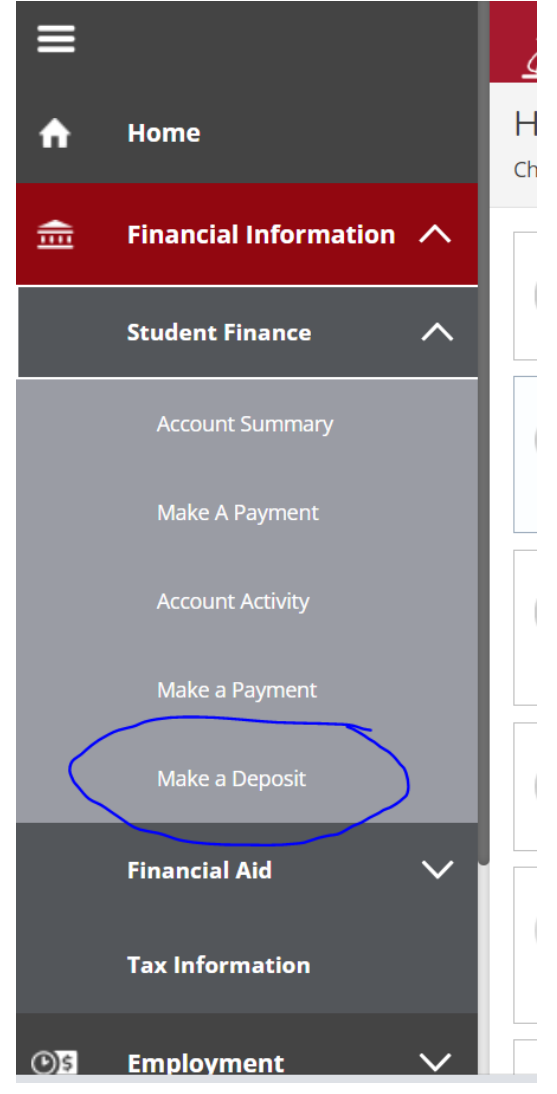

After you click the link, you will be redirected to our secure payment site –TouchNet-see below:

| GMERCY<br>Coyredd Mercy Livie |            |              |                  |                         |        |        |              |         |
|-------------------------------|------------|--------------|------------------|-------------------------|--------|--------|--------------|---------|
| *                             | My Account | Make Payment | Payment Plans    | Deposits Refunds        | Help   |        |              |         |
|                               |            | De           | posit Pay        | ment<br>Deposit History |        |        |              |         |
|                               |            |              | Amount           |                         | Method |        | Confirmation | Receipt |
|                               |            |              | Select a deposit | Select Deposit Payment  | V      | Select |              |         |

5. On this screen, **Select a term**, click **Select**, then **Select a deposit** from the drop down menu, <u>Master's Deposit</u>, then click **Select.** 

| eposit Pay               | ment                                    |                     |                |                                                                                                    |   |     |
|--------------------------|-----------------------------------------|---------------------|----------------|----------------------------------------------------------------------------------------------------|---|-----|
| Deposit Payment          | Deposit History                         |                     |                |                                                                                                    |   |     |
| Amount                   | Method                                  |                     | Confirmation   | Receipt                                                                                                    |   |     |
| Select a term then depos | it payment account you would like to ma | ke a payment toward |                |                                                                                                    |   |     |
| Select a term            | Fall 2023                               | Select Se           | lect a deposit | Select Deposit Payment<br>Select Deposit Payment<br>Accelerated or Weekend Nursing<br>Acceptance Deposit<br>Direct Entry Masters in Nursing<br>DNP Deposit<br>EDD Deposit<br>Housing Deposit<br>Housing Returning Dep<br>Master's Deposit | ~ | Sel |

6. Once you select a deposit type, click the green "Continue" button to move forward.

7. On the next screen, you'll be instructed to select a payment method. The deposits can be paid eitherby Electronic Check or Credit Card. Please note the image below does not show the correct amount, the Master's Deposit is a \$100 deposit.

| Deposit P                                             | ayment                                                               |                                                                    |              |                      |
|-------------------------------------------------------|----------------------------------------------------------------------|--------------------------------------------------------------------|--------------|----------------------|
| Deposit Payment                                       | Deposit History                                                      |                                                                    |              |                      |
| \$<br>Amou                                            | unt                                                                  | Method                                                             | Confirmation | Receipt              |
| Amount<br>Method                                      | \$200.00<br>Select Method<br>Electronic Check<br>Credit or Debit C   | (checking/savings)<br>ard                                          |              | Back Cancel Continue |
| Electronic Check - Pa<br>Debit and Credit Car<br>VISA | yments can be made fi<br>d - We accept the follo<br>DISCOVER<br>©BCc | rom a personal checking or savings<br>wing credit and debit cards. | account.     |                      |

8. If paying by electronic check, you need to select the Account Type (Checking or Savings) and haveyour Routing and Bank Account Number on hand. Both of these can be found at the bottom of your check. Please see the picture on the next page if you are unsure of which number is your Routing number and which is your Bank Account number. Complete the

form by adding your billing information, then click "Continue" to move to the confirmation page. Please note the Master's Deposit is a \$100 deposit. The below screenshots are to help you navigate through the process.

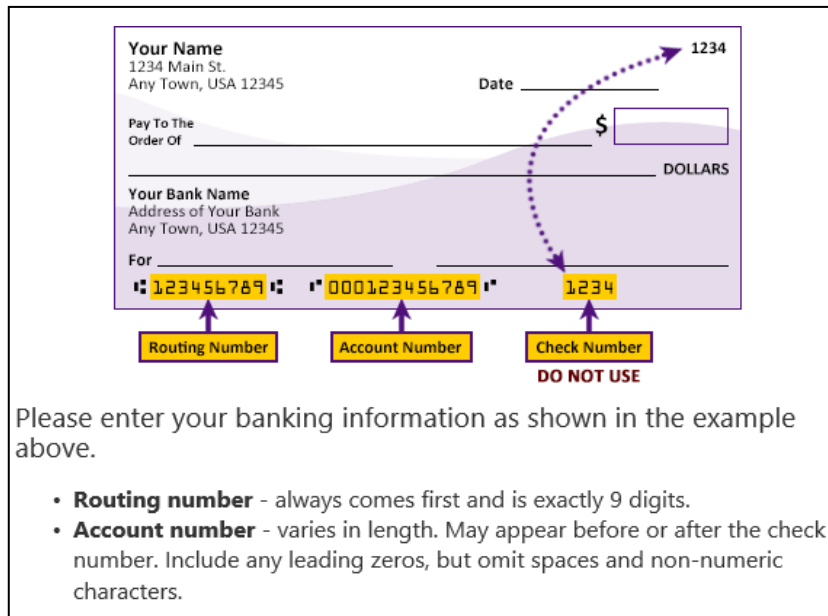

DO NOT enter your debit card number.

| S –<br>Amount                                                                                                    | Method                                | Confirmation Receipt                                                                                         |
|----------------------------------------------------------------------------------------------------|---------------------------------------|----------------------------------------------------------------------------------------------------|
| Amount                                                                                                    | \$200.00                              |                                                                                                    |
| Account Informat<br>' Indicates required fields<br>"Card account number:<br>"Name on card:<br>"Card expiration date:<br>"Card verification Value:<br>(View example)<br>Cardholder Billing | Create or Debit Card                  | Option to Save<br>Save this payment method for future use<br>Save payment method as: (example My CreditCard) |
| 'Country:<br>'Billing address:                                                                                                    | UNITED STATES<br>1325 Sumneytown Pike |                                                                                                    |
| Billing address line two:                                                                                                    | Gwynedd Valley                        |                                                                                                    |
| *State:                                                                                                    | Pennsylvania (PA)                     |                                                                                                    |
| * Postal Code:                                                                                                    | 19437                                 | Back Cancel Continue                                                                                         |

| Amount                                                                                                    | Meth                                                                                                    | od Confirmation                                                                                                    | Receipt                                                                                               |
|----------------------------------------------------------------------------------------------------|----------------------------------------------------------------------------------------------------|----------------------------------------------------------------------------------------------------|----------------------------------------------------------------------------------------------------|
| Amount                                                                                                    | \$200.00                                                                                                    |                                                                                                    |                                                                                                    |
| Method                                                                                                    | Electronic Check (checking/savings)                                                                                               | ~                                                                                                    |                                                                                                    |
| Account Informat                                                                                          | ion                                                                                                    | Billing Information                                                                                                    |                                                                                                    |
| * Indicates required fields                                                                               |                                                                                                    | *Name on account:                                                                                                    | Merv Griffin                                                                                          |
| You can use any person<br>Do not enter other acco<br>cards, home equity, or to<br>Do not enter debit card | al checking or savings account.<br>unts, such as corporate account num<br>aveler's checks.<br>numbers. Instead. enter the complet | *Billing address:<br>Billing address line two:                                                                                                    | 1325 Sumneytown Pike                                                                                  |
| number and bank accou                                                                                     | nt number as found on a personal c                                                                                                | heck. *City:                                                                                                    | Gwynedd Valley                                                                                        |
| *Account type:                                                                                            | Checking                                                                                                    | × *State:                                                                                                    | Pennsylvania (PA) 🗸                                                                                   |
| *Routing number: (Exampl                                                                                  | e) 123456789                                                                                                    | *Postal Code:                                                                                                    | 19437                                                                                                 |
| *Bank account number:                                                                                     | 000123456789                                                                                                    | ×                                                                                                    |                                                                                                    |
|                                                                                                    |                                                                                                    | Option to Save<br>Save this payment method<br>Save payment method as:<br>(example My Checking)<br>Refund Options<br>You must enroll in Two-Step<br>Please proceed to Security Si | d for future use<br>Verification to save this as a Refund Method.<br>ettings in My Profile to enroll. |

9. If paying by credit card, put in the card number, then click the green "Continue" button. On the nextpage, you'll be asked to provide additional information about the card as well as your billing address.

When you finish adding this information, click "Continue" to move to the confirmation page. **Please note the Master's Deposit is a \$100 deposit**. The below screenshots are to help you navigate.

| (\$<br>Amoun                                                   | t M                                                                  | lethod                                    | Confirmation | Receipt              |
|----------------------------------------------------------------|----------------------------------------------------------------------|-------------------------------------------|--------------|----------------------|
| Amount<br>Method                                               | \$200.00<br>Credit or Debit Card                                     | ~                                         |              |                      |
| Account Informa<br>* Indicates required field<br>*Card number: | ation<br>Is<br>600000000000                                          | pod ×                                     |              | Back Cancel Continue |
| Electronic Check - Payn<br>Debit and Credit Card               | nents can be made from a person.<br>We accept the following credit a | al checking or savings<br>nd debit cards. | account.     | Back Cancel Continue |

10. You're almost done. The last thing you need to do is review your payment information and click the **"Submit"** button at the bottom of the screen. Please note that a confirmation email will automatically besent to your personal email account we have on file for you. Please make sure to check your junk or spam folders.

| Deposit Paym                                 | ent                                                                                                    |                                                                                     |                            |
|----------------------------------------------|----------------------------------------------------------------------------------------------------|-------------------------------------------------------------------------------------|----------------------------|
| Deposit Payment Depo                         | osit History                                                                                             |                                                                                     |                            |
| Amount                                       | Method                                                                                                   | Confirmation                                                                        | Receipt                    |
| Please review the transaction                | details, then submit your paymer                                                                         | nt.                                                                                 |                            |
| Payment Information                          | ì                                                                                                    | Business Correspondence                                                             | Address                    |
| Payment Amount                               | \$200.00                                                                                                 | GWYNEDD MERCY UNIVERSITY<br>1325 SUMNEYTOWN PIKE<br>GWYNEDD VALLEY, PA 19437<br>USA |                            |
| Selected Payment M                           | ethod                                                                                                    |                                                                                     |                            |
| VISA                                         |                                                                                                    | Confirmation Email                                                                  |                            |
| Account xxxxxxxxxxxxx6035<br>Billing Address | Exp 06 / 21<br><b>Merv Griffin</b><br>1325 Sumneytown Pike<br>Gwynedd Valley , PA 19335<br>UNITED STATES | Primary merv.griffin@gmail.com                                                      |                            |
|                                              | Change Paym                                                                                              | ent Method                                                                          | 4                          |
|                                              |                                                                                                    |                                                                                     | Back Cancel Submit Payment |

11. Now, it's official! Take some time to celebrate and soak in the moment. If you have any questions or concerns, please reach out to your Enrollment Representative or the Bursar's Office at <u>nontermbursar@gmercyu.edu</u>. Welcome to the GMercyU Family!